## Installazione e Configurazione della VPN

Aprire la pagina "Accesso remoto via VPN" dal sito di Ateneo, Sezione Centro Servizi Informatici (<u>https://www.unistrasi.it/1/103/5243/Ac cesso remoto via VPN.htm</u>) e scaricare il software FortiClient scegliendo la versione per MAC.

Una volta effettuato il download cliccare sul file appena scaricato "*FortiClientVPNOnlineInstaller\_7.0.dmg*"

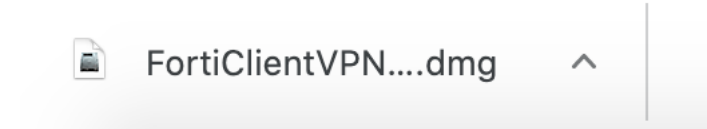

Si aprirà una nuova finestra; quindi fare doppio click su "FortiClientUpdate"

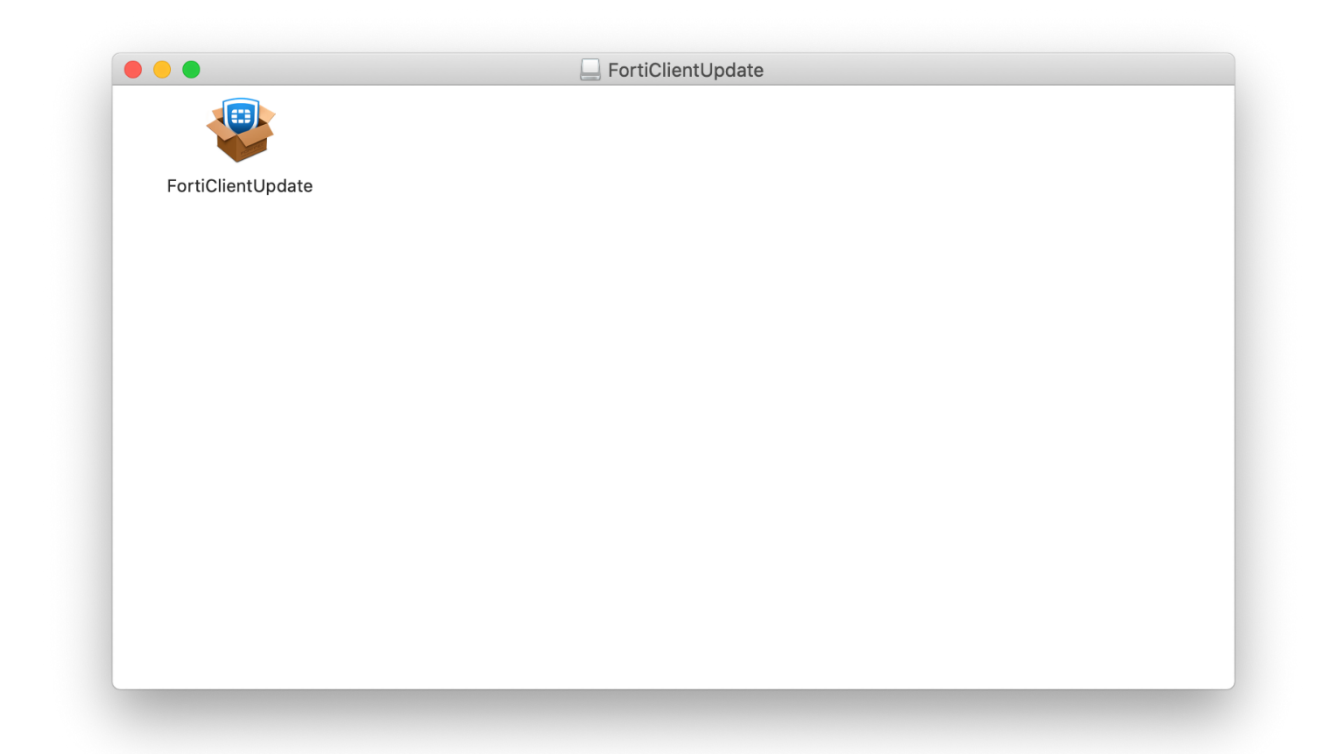

### Cliccare su "Apri" per conferma l'apertura del file

|   | "FortiClientUpdate" è un<br>volerla aprire?                                                                                                    | app scaricata da internet. Confermi di          |  |  |
|---|----------------------------------------------------------------------------------------------------|-------------------------------------------------|--|--|
|   | L'elemento è sull'immagine disco "FortiClientVPNOnlineInstaller_7.0.dmg". Chrome ha scaricato questa immagine disco oggi alle 13:06 da <b>www.unistrasi.it</b> . Apple ha verificato la presenza di malware e non ne ha rilevati. |                                                 |  |  |
|   | 🗌 Non avvisarmi quando a                                                                                                    | pro delle applicazioni su questa immagine disco |  |  |
| 2 | Annulla                                                                                                    | Mostra pagina web                               |  |  |

A questo punto inizierà il download vero e proprio del FortiClient

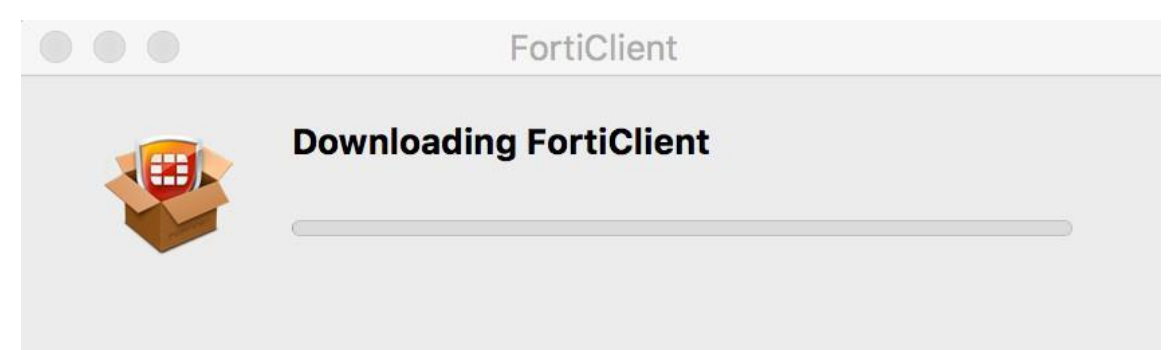

Una volta terminato il download, cliccare su "Install"

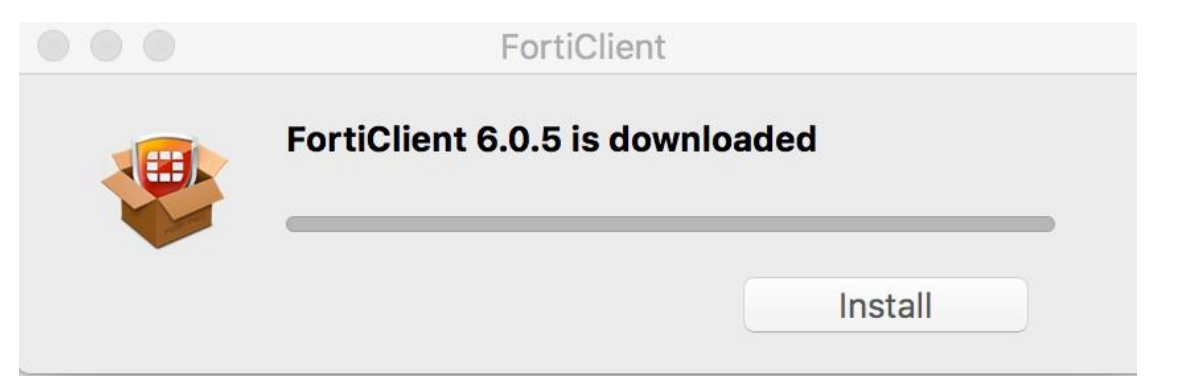

## Cliccare "Continua"

|                                                                                                    | 攀 Installazione di FortiClient                                                                                                    |   |
|----------------------------------------------------------------------------------------------------|----------------------------------------------------------------------------------------------------|---|
|                                                                                                    | Benvenuto in FortiClient                                                                                                    |   |
| <ul> <li>Introduzione</li> <li>Licenza</li> <li>Destinazione</li> <li>Tipo installazione</li> <li>Installazione</li> <li>Riepilogo</li> </ul> | FortiClient for Mac OS X is a unified security agent for computers<br>that integrates antivirus, SSL and IPsec VPN remote access, web<br>filtering, application firewall and vulnerability scan into a single<br>software package. FortiClient for Mac OS X has a user-friendly<br>interface that allows for quickly setting up protection for your<br>computer. |   |
|                                                                                                    | Indietro Continua                                                                                                    | 3 |

## Accettare la licenza cliccando su "Continua"

| $\mathbf{O}$       | Installazione di FortiClient                                                                                                    |  |  |
|--------------------|----------------------------------------------------------------------------------------------------|--|--|
|                    | Licenza d'uso                                                                                                    |  |  |
|                    | English                                                                                                    |  |  |
| Licenza            | Fortinet Product License Agreement / EULA and Warranty Terms                                                                                                    |  |  |
| Destinazione       | Trademarks and Copyright Statement<br>Fortinet®, FortiGate®, and FortiGuard® are registered trademarks of Fortinet, Inc., and<br>other Fartiest names basis may also be trademarks registered at attention of                                                                                                    |  |  |
| Tipo installazione | Fortinet. All other product or company names may be trademarks of their respective owners. Copyright © 2017 Fortinet, Inc., All Rights reserved. Contents and terms are                                                                                                    |  |  |
| Installazione      | subject to change by Fortinet without prior notice. No part of this publication may be reproduced in any form or by any means or used to make any derivative such as                                                                                                    |  |  |
| Riepilogo          | translation, transformation, or adaptation without permission from Fortinet, Inc., as stipulated by the United States Copyright Act of 1976.                                                                                                    |  |  |
|                    | The parties to this agreement are you, the end customer, and either (i) where you have<br>purchased your Product within the Americas, Fortinet, Inc., or (ii) where you have<br>purchased your Product outside of the Americas, Fortinet Singapore Private Limited<br>(each referred to herein as "Fortinet"). CAREFULLY READ THE FOLLOWING LEGAL<br>AGREEMENT (THE OR THIS "AGREEMENT" OR "EULA"). USE OF FORTINET<br>PRODUCT(S) AND ANY UPDATES THERETO, INCLUDING HARDWARE APPLIANCE<br>PRODUCTS, SOFTWARE AND FIRMWARE INCLUDED THEREIN BY FORTINET,<br>AND STAND-ALONE SOFTWARE PRODUCTS SOLD BY FORTINET (TOGETHER,<br>THE "PRODUCTS") CONSTITUTES ACCEPTANCE BY YOU OF THE PROVISIONS IN<br>THIS AGREEMENT. FORTINET SHALL NOT BE BOUND BY ANY ADDITIONAL AND/<br>OR CONFLICTING PROVISIONS IN ANY ORDER, RELEASE, ACCEPTANCE OR<br>OTHER WRITTEN CORRESPONDENCE OR OTHER WRITTEN OR VERBAL<br>COMMUNICATION UNLESS EXPRESSLY AGREED TO IN A WRITING SIGNED BY |  |  |
|                    | Stampa Salva Indietro Continua                                                                                                    |  |  |

Cliccare su "Accetta" (termini di licenza del software)

## Per continuare l'installazione del software, devi accettare i termini della licenza del software.

Fai clic su Accetta per continuare o su Rifiuta per annullare l'installazione e uscire da Installer.

Leggi licenza

| Di | <b>c</b> : | L  |
|----|------------|----|
| R  | τιυ        | та |
|    |            |    |

Accetta

## Cliccare su "Installa"

Installazione standard su "Macintosh HD"

- Introduzione
- Licenza
- Destinazione
- Tipo installazione
- Installazione
- Riepilogo

| Verranno occupati 110,5 MB di spazio sul computer.                                                                                                    |
|----------------------------------------------------------------------------------------------------|
| Fai clic su Installa per eseguire l'installazione standard di<br>questo software per tutti gli utenti di questo computer. Tutti gli<br>utenti di questo computer potranno utilizzare questo software. |

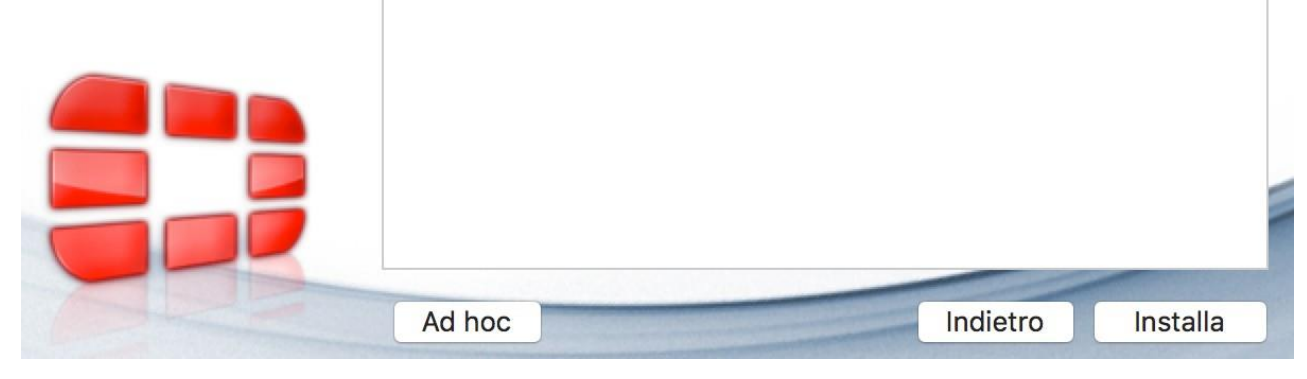

Una volta completata correttamente l'installazione, comparirà la seguente finestra

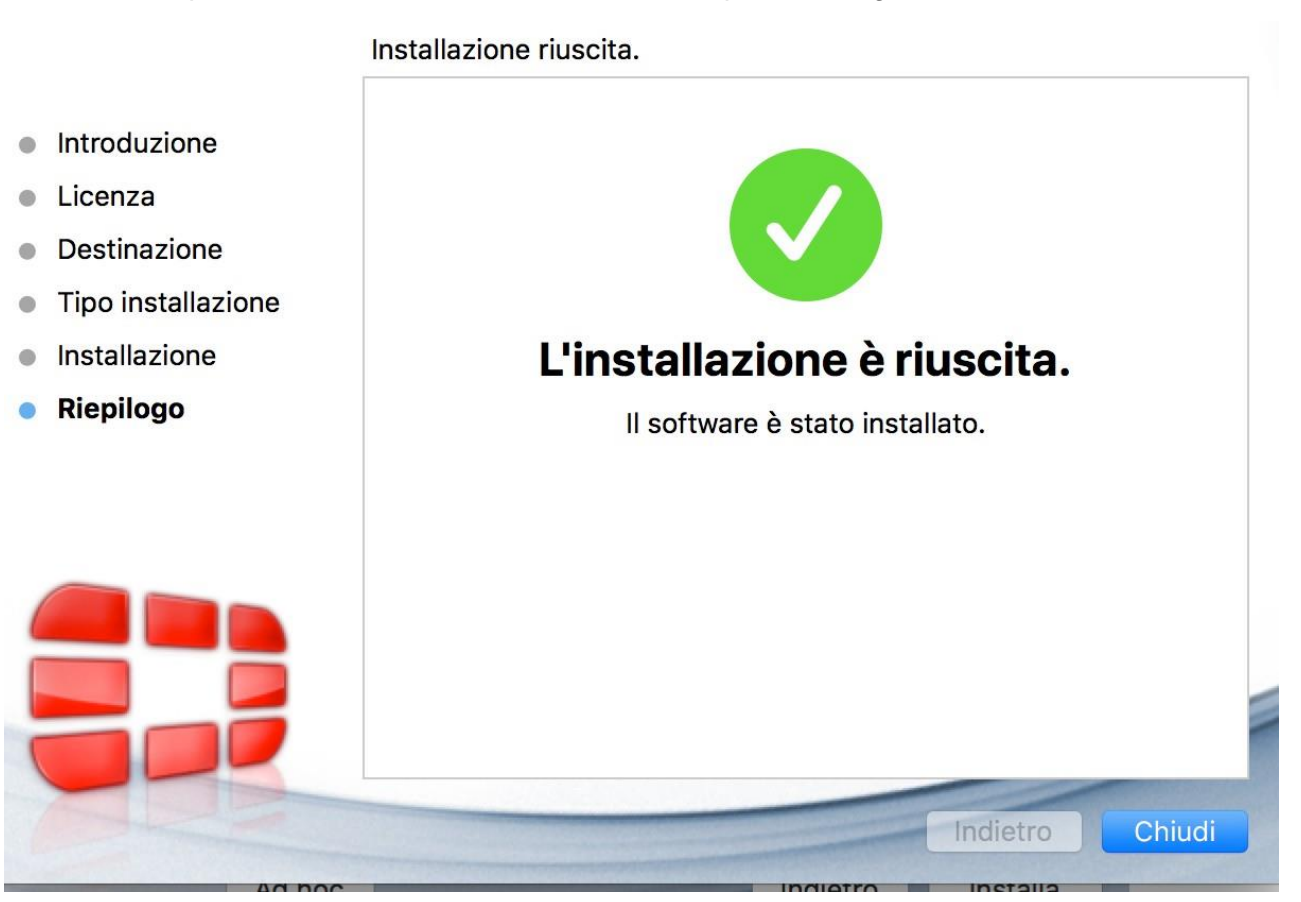

# Primo avvio e Attivazione della VPN

## NOTA BENE

Potrebbe essere necessario concedere un'eccezione per l'app o suo componente bloccati facendo clic sul pulsante "Consenti" nel pannello Generali delle preferenze "Sicurezza e Privacy".

|                                               | Sicurezza e Privacy                      | Q Cerca                  |
|-----------------------------------------------|------------------------------------------|--------------------------|
| Ge                                            | enerali FileVault Firewall Priva         | асу                      |
| È stata impostata una passwo                  | ord di login per questo utente Cami      | bia password             |
| Richiedi password in                          | nmediatamente ᅌ dopo lo stop o l'a       | vvio del salvaschermo    |
| Mostra un messaggio                           | quando lo schermo è bloccato             | osta messaggio di blocco |
|                                               | 100                                      |                          |
|                                               |                                          |                          |
| Consenti app scaricate da:                    |                                          |                          |
| O App Store                                   |                                          |                          |
| App Store e sviluppato                        | ori identificati                         |                          |
| È stato bloccato il caricament<br>"EcrtiTray" | to del software di sistema dall'applicaz | zione Consenti           |
| Fai clic sul lucchetto per impedir            | e ulteriori modifiche                    | Avanzate 2               |
|                                               | s alterior mountere.                     | - WullZute               |

Nella barra in alto cliccare cliccare sull'icona del FortiClient

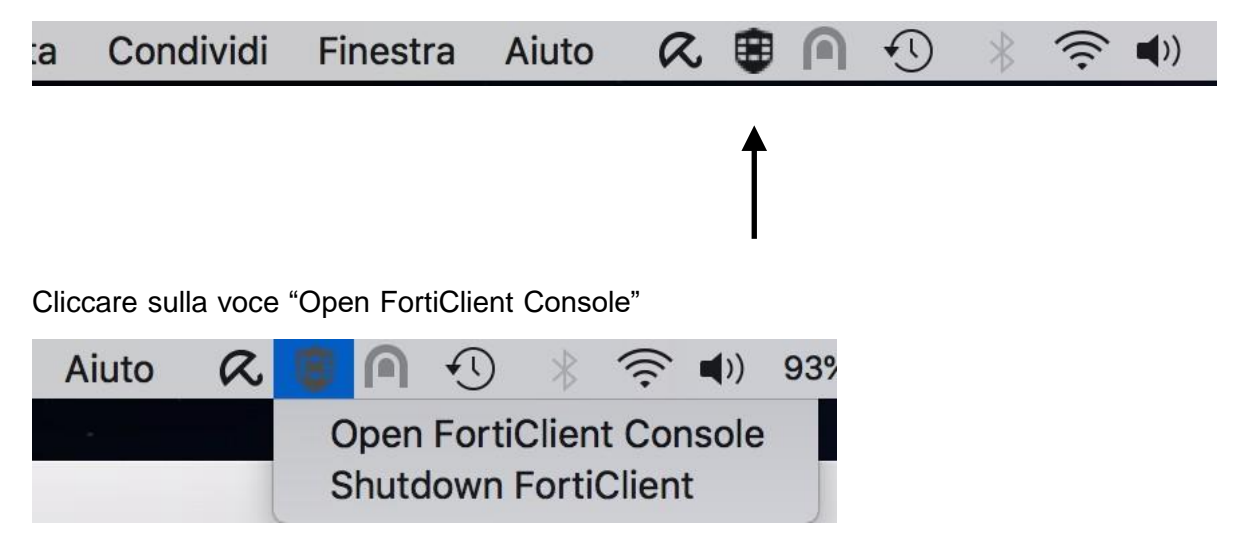

Una volta aperto il FortiClient vi troverete di fronte alla seguente finestra

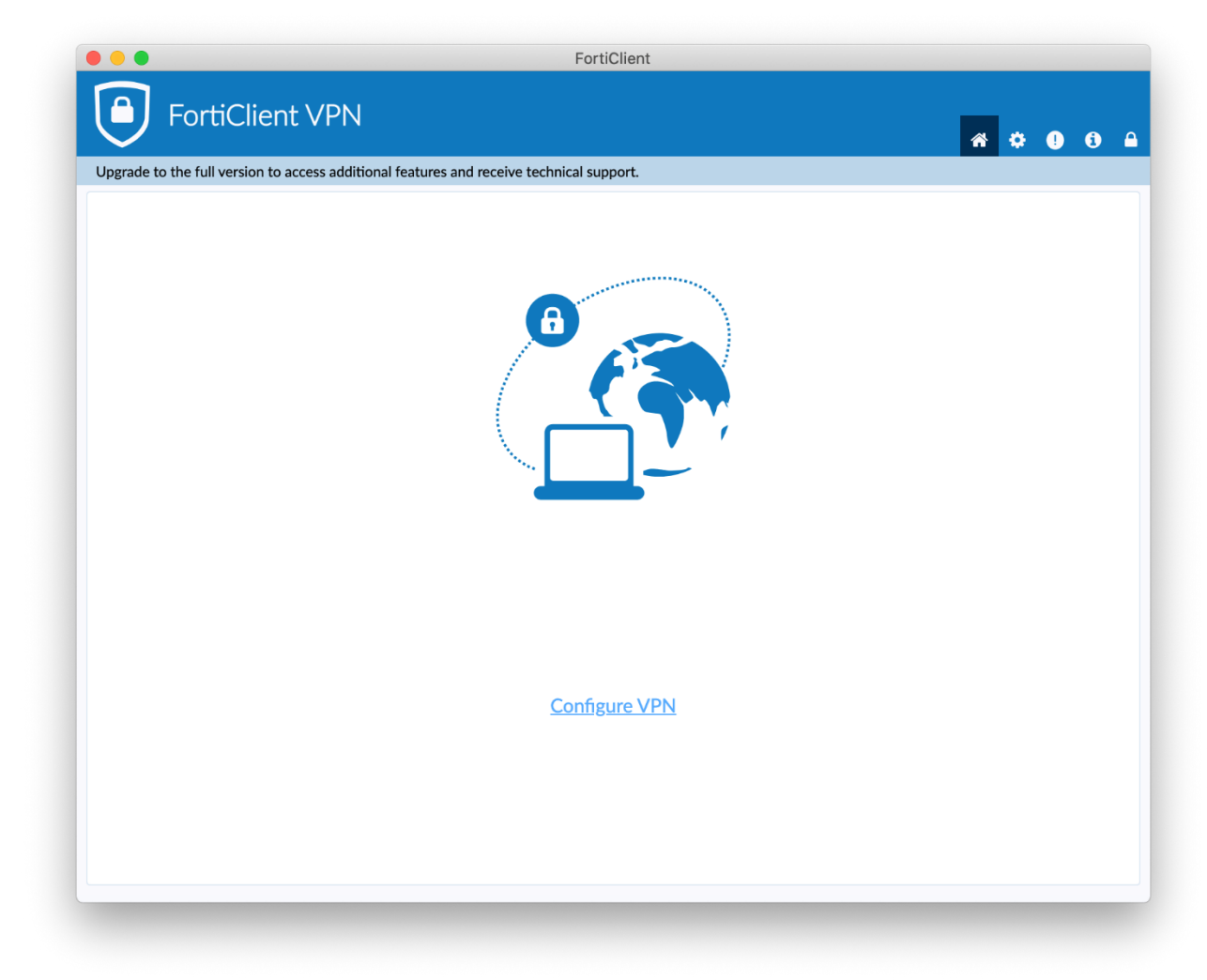

Procedere con la configurazione cliccando "Configure VPN" che compare nella sezione centrale, oppure cliccando sull'icona dell'ingranaggio in alto a destra

Inserire I seguqnti parametri da configurare sono:

Connection Name: UNISTRASI

Remote Gateway: fgt.unistrasi.it

Customize port: spuntare la casella ed utilizzare come porta **10443** 

Authentication: Save login (memorizza il nome utente in modo tale da non doverlo riscrivere ogni volta)

Username: il proprio username

### NOTA:

Il personale tecnico-amministrativo deve utilizzare l'account di accesso al dominio (usata per accedere al PC dell'ufficio)

Il personale docente e gli studenti devono utilizzare l'account di accesso a Esse3 (Portale della Didattica)

| Upgrade to the full v | version to access additional features | s and receive technical support.           |  |
|-----------------------|---------------------------------------|--------------------------------------------|--|
|                       |                                       |                                            |  |
|                       | New VPN Con                           | Inection                                   |  |
|                       | VPN                                   | SSL-VPN IPsec VPN XML                      |  |
|                       | Connection Name                       | UNISTRASI                                  |  |
|                       | Description                           |                                            |  |
|                       | Remote Gateway                        | fat.unistrasi.it                           |  |
|                       | itemote outernay                      | +Add Remote Gateway                        |  |
|                       |                                       | Customize port 10443                       |  |
|                       |                                       | Enable Single Sign On (SSO) for VPN Tunnel |  |
|                       | Client Certificate                    | None v                                     |  |
|                       | Authentication                        | Prompt on login     Save login             |  |
|                       | Username                              | username                                   |  |
|                       |                                       |                                            |  |
|                       |                                       | Cancel Save                                |  |
|                       |                                       |                                            |  |
|                       |                                       |                                            |  |
|                       |                                       |                                            |  |
|                       |                                       |                                            |  |
|                       |                                       |                                            |  |
|                       |                                       |                                            |  |

Al termine premere "Save"

Per attivare la VPN inserire la password e cliccare "Connect"

|                                                                  | FortiClient              |   |   |   |  |
|------------------------------------------------------------------|--------------------------|---|---|---|--|
| FortiClient VPN                                                  | ceive technical support  | * | l | i |  |
| Opgrade to the full version to access additional features and re | ceive technical support. |   |   |   |  |
|                                                                  |                          |   |   |   |  |
| VPN Name                                                         | UNISTRASI                |   |   |   |  |
| Username                                                         | username                 |   |   |   |  |
| Password                                                         |                          |   |   |   |  |
|                                                                  | Connect                  |   |   |   |  |

Se la connessione viene attivata correttamente verrà visualizzata la seguente schermata:

|                                                  | FortiClient                                                                                                    |                   |
|--------------------------------------------------|----------------------------------------------------------------------------------------------------|-------------------|
| FortiClient VPN                                  |                                                                                                    | <b>#</b> \$ 0 6 A |
| Upgrade to the full version to access additional | features and receive technical support.                                                                                                   |                   |
| VPN Connected                                    |                                                                                                    |                   |
|                                                  | <b></b>                                                                                                    |                   |
|                                                  | VPN Name UNISTRASI<br>IP Address 192.168.190.3<br>Username lucchesi<br>Duration 00:00:13<br>Bytes Received 13.04 KB<br>Bytes Sent 5.64 KB |                   |
|                                                  | Disconnect                                                                                                    |                   |
|                                                  |                                                                                                    |                   |

Per terminare la connessione VPN andare sull'icona del FortiClient cliccare sul pulsante "Disconnect"

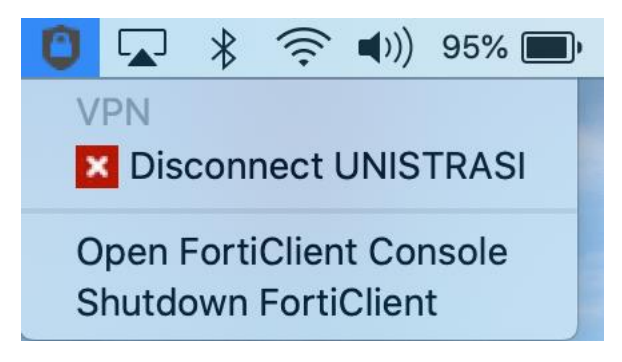